## 国外文献検索から文献依頼の手順例 (PubMed/SFX) (学外利用者)

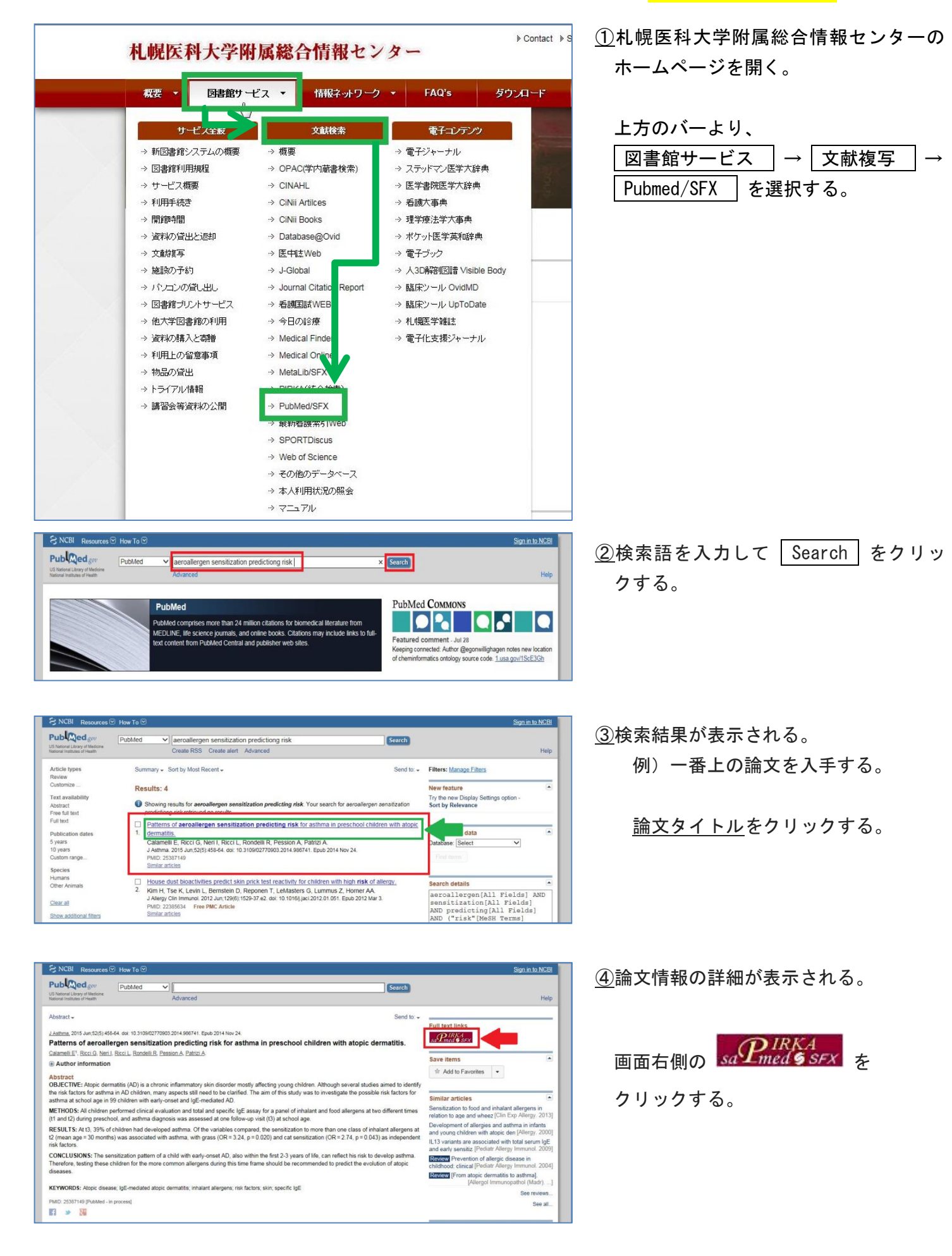

| P 1999 Scholarly portal system powered by 927<br>Sapporo Medical University                                                                                                    | 5)統合検索画面(PIRKA)が表示される。        |
|----------------------------------------------------------------------------------------------------|-------------------------------|
| SFF-X SFX Services for this record                                                                                                    |                               |
| Title: Full genomic analysis of a G8P[1] rotavirus strain isolated from an asymptomatic infant in Kenya provides evidence for an artiodactly-to-human interspecies transmission event.<br>Source: Journal of medical virology (D146-6615) Ghodh, Souvik yr:2011 vol:83 iso:2 pg:367 -76                                                                                                    | 学内の所蔵を探す。                     |
| フルテキスト<br>Wile Colling Library 2711年まつたた時で                                                                                                    |                               |
| Year; 2011 Volume: 183 Issue: 2 Start Page: 367 3                                                                                                    | 所政府報                          |
| Available from 1977 volume: 1 issue:1 until 2014 volume: 86 issue:12                                                                                                    | 北海道内大学図書館相互利用サービス館OPAC で所載を確認 |
| (約) 前 報           <a href="https://www.setabolic.com/setabolic.com/setabolic.</td> <td>札幌医科大学附属総合情報センター(Sapmed) V</td> | 札幌医科大学附属総合情報センター(Sapmed) V    |
| NDL-OPAC(鐵誌記事書引) で所意を確認 🚳                                                                                                    |                               |
| 7~ ዮ                                                                                                    | の 🥮 たクリックする                   |
|                                                                                                    | 0 27777980                    |
|                                                                                                    |                               |
|                                                                                                    |                               |
| 札幌医科大学                                                                                                    |                               |
| 附属総合情報セノター                                                                                                    | ⑥該坐するものな選切する                  |

| 総合情報センター                                                                         |                                               |
|----------------------------------------------------------------------------------|-----------------------------------------------|
| 資料を検索                                                                            | 検索                                            |
| 検索結果一覧                                                                           |                                               |
| 核索条件入力 > 核索結果一覧                                                                  |                                               |
| ▼ 雑誌:2件                                                                          |                                               |
| ISSN : 0146-6615<br>対象データベース:本学所蔵<br>資料の種類 : 雑誌                                  |                                               |
| 条件の見直し                                                                           |                                               |
| 雑誌:1-2 (2件)<br>→  たまさ見る<br>1. □ Journal of media<br>Nan R. CLSS.<br>1977-2007 図書 | al virology.                                  |
| <ol> <li>Journal of media<br/>Wiley-Liss.<br/>1996-2007 継続<br/>時まさ見る</li> </ol>  | al virology (機械可読データファイル リモートファイル).<br>19 図書館 |
| 雑誌をブックマーク                                                                        |                                               |
| ▲ 5#It-0(4                                                                       |                                               |

⑥該当するものを選択する。雑誌名の文字の部分をクリックする。

| 料を検索                                              |                                                           |                                 |            | 検索             |       |            |              |     |     |    |  |
|---------------------------------------------------|-----------------------------------------------------------|---------------------------------|------------|----------------|-------|------------|--------------|-----|-----|----|--|
| 検索結                                               | 果詳細                                                       | :雑誌                             |            |                |       |            |              |     |     |    |  |
| 検索条件入                                             | 力 > 検索編                                                   | 課一覧 > 検                         | 索結果詳細      |                |       |            |              |     |     |    |  |
|                                                   |                                                           |                                 |            |                |       |            |              |     |     |    |  |
| ▲前へ 次                                             | へ▶ 1/2俏                                                   | ¢                               |            |                |       |            |              |     |     |    |  |
| Journa                                            | al of me                                                  | edical v                        | virology   |                |       |            |              |     |     |    |  |
| New Yo                                            | rk : Alan F                                               | R. Liss                         |            |                |       |            |              |     |     |    |  |
| ゴックフ                                              | カ 均定:                                                     | た./たまる こ                        | この治力の治     | 官たは話           |       | -          |              |     |     |    |  |
| 7974-                                             | / 夜子                                                      | C BAAR                          |            | - <del>-</del> |       |            | - <u>5</u> - |     |     |    |  |
| <ul><li>雑誌の</li></ul>                             | 所蔵:                                                       |                                 |            |                |       |            |              |     |     |    |  |
|                                                   |                                                           |                                 | 請求記号       | 所在             | 所蔵印   | Ę          | 受入           | 、継続 | 備考  |    |  |
| 所蔵巻                                               | 릉                                                         |                                 | 010-1100-2 |                |       |            |              |     |     |    |  |
| 所蔵巻:                                              | 号<br>, 46(1, 3-4                                          | 4), <mark>47-77</mark>          | 000100000  | 図書館            | 1977- | 2007       |              |     |     |    |  |
| 所蔵巻<br>1 1-45<br>・雑誌の                             | 号<br>, 46(1, 3-4<br><del>茶</del> 是:                       | 4), 47-77                       | 00.00      | 図書館            | 1977- | 2007       |              |     |     |    |  |
| 所蔵巻÷<br>1 1-45<br>●雑誌の<br>▶ バックナ:                 | 弓<br>, 46(1, 3-4<br>巻号 :<br>ンバーを見る                        | 4), 47-77                       | 10010010   | 図書館            | 1977- | 2007       |              |     |     |    |  |
| 所蔵巻:<br>1 1-45<br>●雑誌の<br>▶バックナ:                  | 弓<br>, 46(1, 3-4<br>巻号 :<br>ンバーを見る<br>, <b>9-12) 20</b> ( | 4), 47-77<br>0 <b>7</b>         | 10-140(-)  | 図書館            | 1977- | 2007       |              |     |     |    |  |
| 所蔵巻<br>1 1-45<br>●雑誌の<br>→ バックナ:<br>□ 79(0,<br>所在 | 号<br>, 46(1, 3-4<br>巻号:<br>ンバーを見る<br><b>,9-12) 20</b> 0   | 4), 47-77<br>0 <b>7</b><br>請求記号 | h 資料ID     | 図書館            | 1977- | 2007<br>製本 | 状態           | 状況  | 予約/ | 人数 |  |

| ⑦ 元の論文の複写を依頼 |  |
|--------------|--|
| をクリックする。     |  |

| し 親医科大学                                     | ■ 総合補担センター ■ 大学1                                                                                             |
|---------------------------------------------|----------------------------------------------------------------------------------------------------|
| 編総合情報センター                                   |                                                                                                    |
| ロクイン                                        | <u>ー (本) +1 デ [ログ イ J ボタ (み d</u> ))ックしてください。                                                                |
| レクイン                                        | <b>17日 : 「</b>                                                                                               |
| 利用者IDと/ 527                                 | ロード : 「                                                                                                    |
| マイライブラリでの操作が<br>ログアウトするには、画<br>ログインしてからログアウ | ログイン キャンセル<br>終了したら、必ずログアウトルでください。<br>上部の「ログアウト」ボタンをグリックとます。<br>下するまでの間、システムはこのウィンドウでの操作をあなたによるものと判想して動作します。 |

| <u>⑧</u> 利用申請時に取得した |   |
|---------------------|---|
| 利用者ID               |   |
| パスワード               |   |
| を入力し、               |   |
| ログイン をクリックする        | 0 |

| 毎料を検索                                  | 検索                                                                                                    | □ ヘルプ □ Englis<br>■ようこそ、 さん 23 ログアウ |
|----------------------------------------|----------------------------------------------------------------------------------------------------|-------------------------------------|
| 文献の複写依頼                                | 頁:入力                                                                                                    |                                     |
| XVI 1812 7C I                          |                                                                                                    | 19 R # 1715125                      |
| • 論文著者名                                | Calamelli Elisabetta                                                                                               |                                     |
| <ul> <li>論文名</li> </ul>                | Patterns of serosliencen sensitization predicting risk for asthma in<br>preschool children with atopic dermatitis. |                                     |
| • 茎者名                                  |                                                                                                    |                                     |
| ■誌名(書名) (必須)                           | The Journal of asthma                                                                                              |                                     |
|                                        |                                                                                                    |                                     |
| • 巻号 · · · ·                           | 52(5)<br>あ(長)の形式で3 カレア(だま)、例()あつ長の場合 ((2)                                                                          |                                     |
| • 出版在                                  | 2015                                                                                                    |                                     |
| •~-?                                   | 458-64                                                                                                    |                                     |
| <ul> <li>出版社</li> </ul>                |                                                                                                    |                                     |
| • ISSN                                 | 0277-0903                                                                                                    |                                     |
| • ISBN                                 |                                                                                                    |                                     |
| •利用者 :                                 |                                                                                                    |                                     |
| ・メールアドレス                               |                                                                                                    |                                     |
| <ul> <li>支払区分</li> <li>送付方法</li> </ul> |                                                                                                    |                                     |
| • 依頼範囲                                 | 国内のみ 🗸                                                                                                    |                                     |
| ●通信欄 :                                 | sfx : info:sid/MEDLINE Unique Identifier 25387149                                                                  |                                     |
|                                        | ×                                                                                                    |                                     |

| <u>⑨自動的に論文情報が入力された</u> |  |
|------------------------|--|
| 文献複写依頼画面が表示される。        |  |

以下の項目を選択する。

- ・支払区分は私費のみ
- ・送付方法
- ・依頼範囲

確認に進むをクリックする。

| <b>見医科大学</b><br>総合情報センター |                                                                                                    | = #23<br>[] | 間報センター ■ 大学トッコ<br>一<br>二<br>二<br>二<br>二<br>二<br>二<br>二<br>二<br>二 |
|--------------------------|----------------------------------------------------------------------------------------------------|-------------|------------------------------------------------------------------|
| 文献の複写                    | 太頰:確認                                                                                                    | .¥564.      | 56 BD970                                                         |
| 入力 — 1812 — 完了           |                                                                                                    | 0           | en 🕅 vrardau                                                     |
| •論文著者名                   | Calamelli Elisabetta                                                                                            |             |                                                                  |
| • 論文名                    | Patterns of aeroallergen sensitization predicting risk for asthma in preschool children with atopic dermatitis. |             |                                                                  |
| • 著者名                    |                                                                                                    |             |                                                                  |
| •誌名(書名)                  | The Journal of asthma                                                                                           |             |                                                                  |
| • 巻号                     | 52(5)                                                                                                    |             |                                                                  |
| •出版年                     | 2015                                                                                                    |             |                                                                  |
| •~?                      | 458-64                                                                                                    |             |                                                                  |
| •出版社                     |                                                                                                    |             |                                                                  |
| <ul> <li>ISSN</li> </ul> | 02770903                                                                                                    |             |                                                                  |
| <ul> <li>ISBN</li> </ul> |                                                                                                    |             |                                                                  |
| •利用者                     |                                                                                                    |             |                                                                  |
| ・メールアドレス                 |                                                                                                    |             |                                                                  |
| • 支払区分                   | 私告                                                                                                    |             |                                                                  |
| • 送付方法                   | - 首連<br>- 同中の 1                                                                                                 |             |                                                                  |
| ●1公果員車已円目                | 国内のみ                                                                                                    |             |                                                                  |
| ●」通信欄                    | <ul> <li>sfx : info.sid/MEDLINE Unique Identifier:25387149</li> </ul>                                           |             |                                                                  |
| この内容で依頼                  | 修正中止                                                                                                    |             |                                                                  |
| 入力 確認 完了                 |                                                                                                    |             | ** <b>(1</b> 2-0-02)                                             |

札幌医科大学

内容に相違なければ、

この内容で依頼をクリックする。

①登録のメールアドレスに、 依頼完了の自動メールが送信される。

> 標題:複写依頼の受理 差出人:<u>illr@sapmed.ac.jp</u>

## ※文献複写の料金目安

1,000円程度